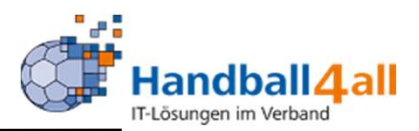

## **Vereinsaccount Plus**

# Stand 2020-12-26

"PHÖNIX II" für Vereinsaccounts"

## Anmeldung

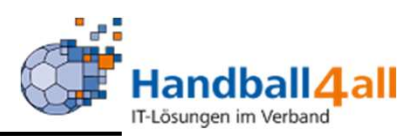

| <u>D</u> atei <u>B</u> earbeiten <u>A</u> nsicht <u>C</u> hronik <u>L</u> esezeichen E <u>x</u> tras <u>H</u> ilfe |                                                                                                    |                  | - 0 X         |
|----------------------------------------------------------------------------------------------------|----------------------------------------------------------------------------------------------------|------------------|---------------|
| Phoenix II - Login × +                                                                                             |                                                                                                    |                  |               |
| (←) → C û (i) i https://hw.it4sport.de/index.php                                                                   |                                                                                                    | ••• 🗵 📩 🔍 Suchen | II\ 🕶 🗉 👒 ≫ Ξ |
| 🌣 Meistbesucht 🖨 Mozilla Firefox Deutsch 🖨 User Support Forum 🖨 Mozilla Firefox Hilfe 🖨 Plug-in FAC                | Q 🔥 Jira Account                                                                                                    |                  |               |
|                                                                                                    | Login Phoenix II <ul> <li>Login Phoenix II</li> </ul> <li>Benutzer <ul> <li>Passwort</li> <li>Passwort</li> </ul> </li> <li>Abbruch Anmelden</li> <li>Neu registrieren? <ul> <li>Passwort vergessen?</li> <li>Benutzername vergessen?</li> </ul> </li> <li>Durch die Anmeldung stimmen Sie der Verwendung von Cookies zur <ul> <li>Phoenix II - die Verwaltungssoftware für Sportverbände</li> <li>2012 - 2019 it4sport GmbH   Impressum   Datenschutz</li> </ul></li> |                  |               |

- Anmeldung in Phönix II mit dem persönlichen Anmeldedaten
- Link: https://hw.it4sport.de

#### Rollenwechsel

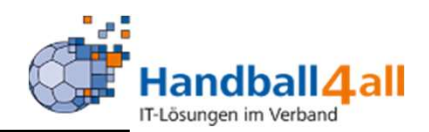

|          | ERMINALE<br>VIANNE<br>VITONIE         | Handballverband Westfalen e.V.<br>Martin-Schmeißer-Weg 16<br>44227 Dortmund |                                                                        | L Kuropka, Bernd | Rolle: | Vereinsaccount Plus | × 0         |
|----------|---------------------------------------|-----------------------------------------------------------------------------|------------------------------------------------------------------------|------------------|--------|---------------------|-------------|
| <b>f</b> | Spielort                              | Vereinsaccount                                                              |                                                                        |                  |        |                     |             |
| Herz     | lich Willkommen                       |                                                                             |                                                                        |                  |        |                     |             |
| Sie b    | finden sich momentan ir               | n der Rolle Vereinsaccount Plus.                                            |                                                                        |                  |        |                     |             |
|          |                                       |                                                                             |                                                                        |                  |        |                     |             |
| 0        | Informationen<br>ngelesene Postfachda | teien                                                                       | Warnungen                                                              |                  |        |                     |             |
|          |                                       |                                                                             |                                                                        |                  |        |                     |             |
|          |                                       |                                                                             |                                                                        |                  |        |                     |             |
| Phoer    | ix II - Version 2.7                   |                                                                             | Handballverband Westfalen e.V.   Martin-Schmeißer-Weg 16   44227 Dortm | und              |        | Impressum           | Datenschutz |

In die Rolle "Vereinsaccount Plus" wechseln. Die Anmeldung und der Rollenwechsel gilt für alle folgenden Punkte.

## Sporthallen

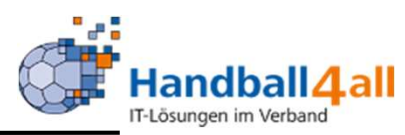

| Handballverban<br>Martin-Schmeiß<br>44227 Dortmun | d Westfalen e.V.<br>er-Weg 16<br>d |                                                       |       |            | 🁤 Kuropka, Bern | d Rolle: Vereinsaccount | ~ 0     |
|---------------------------------------------------|------------------------------------|-------------------------------------------------------|-------|------------|-----------------|-------------------------|---------|
| Spielort     Vereinsaccount                       |                                    |                                                       |       |            |                 |                         |         |
| Spielstätten                                      |                                    |                                                       |       |            |                 |                         |         |
| Name: Sporthalle am*                              |                                    | Kennzeichnung: keine Auswahl                          |       | ~          | Nummer:         |                         | i       |
| Straße:                                           |                                    | PLZ / Ort:                                            |       |            | Status:         | Sportstätten            | ~       |
| Q<br>25 > 10 Ergebnisse                           | 🖈 🖈 Spiele f                       | Export                                                |       |            |                 |                         |         |
| Name                                              | Nummer                             | Straße                                                | PLZ   | Ort        |                 | Kennzeichnung           |         |
| O Sporthalle am Badweiher                         | 608893                             | Paul-Baumann-Straße (Wegweiser<br>Sportanlagen folgen | 45772 | Marl       |                 | Haftmittel verboten     | Details |
| <ul> <li>Sporthalle am Fredesteen</li> </ul>      | 605505                             | Am Fredesteen                                         | 48653 | Coesfeld   |                 | Haftmittel verboten     | Details |
| <ul> <li>Sporthalle am Friedrichsberg</li> </ul>  | 607708                             | Albert-Schweitzer-Straße                              | 59192 | Bergkamen  |                 | wasserl. Haftmittel     | Details |
| <ul> <li>Sporthalle am Gymnasium</li> </ul>       | 605547                             | Dülmener Straße                                       | 48301 | Nottuln    |                 | Haftmittel verboten     | Details |
| <ul> <li>Sporthalle am Inselweg</li> </ul>        | 602202                             | Inselweg 12                                           | 32832 | Augustdorf |                 | Haftmittel verboten     | Details |
| <ul> <li>Sporthalle am Koppelteich</li> </ul>     | 607711                             | Am Schwimmbad                                         | 59174 | Kamen      |                 | wasserl. Haftmittel     | Details |
|                                                   |                                    |                                                       |       |            |                 |                         |         |

Mit Hilfe dieses Menüpunktes kann man nach den Adressen der Sporthallen suchen. Gezeigt werden in diesem Beispiel alle Sporthallen, die mit "Sporthalle am" beginnen.

**Spielort** 

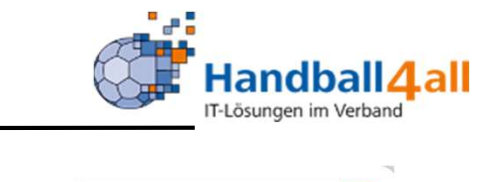

| Handballv<br>Martin-Scl<br>44227 Doi | erband Westfalen e.V.<br>hmeißer-Weg 16<br>rtmund |                      |                         |                |              | 💄 Kuropka, | Bernd Rolle: | Vereinsaccount Plus | <ul> <li>♥</li> <li>Ø</li> </ul> |
|--------------------------------------|---------------------------------------------------|----------------------|-------------------------|----------------|--------------|------------|--------------|---------------------|----------------------------------|
| A Spielort Vereinsaccour             | nt                                                |                      |                         |                |              |            |              |                     |                                  |
| Spielstätten                         |                                                   |                      |                         |                |              |            |              |                     |                                  |
| Name:                                |                                                   | Kennzeichnung:       | keine Auswahl           |                |              | • Nummer:  | 607781       |                     | i                                |
| Straße:                              |                                                   | PLZ / Ort:           |                         |                |              | Status     | Sportstä     | tten                | ~                                |
| Q < 25 > 1 Ergebnis                  | 😰 😰 Spiele Expo                                   | rt                   |                         |                |              |            |              |                     |                                  |
| Name                                 | Nummer                                            | Straße               |                         | PLZ            | Ort          |            | <u>.</u>     | Cennzeichnung       |                                  |
| Kreissporthalle 2 Unna               | 607781                                            | Platanenallee 20     |                         | 59425          | Unna         |            | н            | aftmittel verboten  | Details                          |
| Phoenix II - Version 2.7             | ł                                                 | Handballverband West | tfalen e.V.   Martin-So | chmeißer-Weg 1 | 6   44227 Do | ortmund    |              | Impressun           | n   Datenschutz                  |

Mit Hilfe dieses Menüpunktes kann man sich die Spielstätten anzeigen lassen. Nach der Eingabe der Hallennummer im Feld "Nummer", wird die Halle angezeigt.

Mit einem Klick auf das Excel-Symbol werden alle Infos der Halle in einer excel-Datei ausgegeben.

Mit einem Klick auf "Spiele Export" werden alle Spiele die in der Halle stattfinden angezeigt.

Mit einem Klick auf "Details" werden weitere Informationen angezeigt, u.a. das Hygienekonzpt

## **Sporthallen / Details**

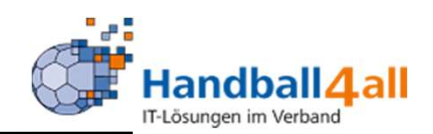

| Name                 |                             | Nummer              | Straße                             | PLZ                      | Ort  | Kennzeichnung       |         |
|----------------------|-----------------------------|---------------------|------------------------------------|--------------------------|------|---------------------|---------|
| Hellwegsporthallen 1 |                             | 607716              | Palaiseaustraße 1                  | 59425                    | Unna | Haftmittel verboten | Details |
| Nummer:              | 607716                      |                     |                                    |                          |      |                     |         |
| Spielfeldname 2:     |                             |                     |                                    |                          |      |                     |         |
| Spielfeldname 3:     |                             |                     |                                    |                          |      |                     |         |
| Gebiet:              | Hellweg                     |                     |                                    |                          |      |                     |         |
| Telefon:             |                             |                     |                                    |                          |      |                     |         |
| Bemerkung:           |                             |                     |                                    |                          |      |                     |         |
| Haftmittelhinweis:   | Nur für den Spielbetrieb in | der 3. Liga ist das | Harz Select Profcare genehmigt. Ar | nsonsten gilt Harzverbot | t.   |                     |         |
| Bescheid:            |                             |                     |                                    |                          |      |                     |         |
| Hygienekonzept:      | Handballkreis Hellweg e.V.  |                     |                                    |                          |      |                     |         |
|                      | Hygienekonzept              |                     |                                    |                          |      |                     |         |

Es werden u.a. Haftmittelhinweise aufgeführt und man kann das Hygienekonzept durch anklicken auf den Link lesen.

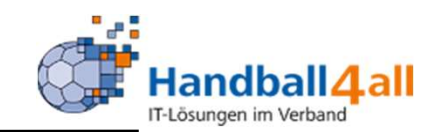

| None of the second second second second second second second second second second second second second second s | Handballverband We<br>Martin-Schmeißer-W<br>44227 Dortmund | estfalen e.V.<br>/eg 16 |                      |                        |                |                | 1 Kuro | opka, Bernd | Rolle:     | Vereinsaccount Plus | v 0         |
|----------------------------------------------------------------------------------------------------|------------------------------------------------------------|-------------------------|----------------------|------------------------|----------------|----------------|--------|-------------|------------|---------------------|-------------|
| ♠ Spielort                                                                                                    | Vereinsaccount                                             |                         |                      |                        |                |                |        |             |            |                     |             |
| Spielstätten                                                                                                    |                                                            |                         |                      |                        |                |                |        |             |            |                     |             |
| Name:                                                                                                    |                                                            |                         | Kennzeichnung:       | keine Auswahl          |                | ```            | ✓ Nun  | nmer:       | 607781     |                     | i           |
| Straße:                                                                                                    |                                                            |                         | PLZ / Ort:           |                        |                |                | S      | tatus:      | Sportstätt | en                  | ~           |
| Q<br>25 > 1                                                                                                    | Ergebnis 🖍                                                 | Spiele Expo             | rt                   |                        |                |                |        |             |            |                     |             |
| Name                                                                                                    |                                                            | Nummer                  | Straße               |                        | PLZ            | Ort            |        |             | Ke         | ennzeichnung        |             |
| Kreissporthalle 2 Unna                                                                                          |                                                            | 607781                  | Platanenallee 20     |                        | 59425          | Unna           |        |             | Ha         | ftmittel verboten   | Details     |
| Phoenix II - Version 2.7                                                                                        |                                                            | ŀ                       | Handballverband West | falen e.V.   Martin-Se | chmeißer-Weg 1 | .6   44227 Dor | tmund  |             |            | Impressum           | Datenschutz |

Mit einem Klick auf den Stift kommt man in die Bearbeitungsmaske.

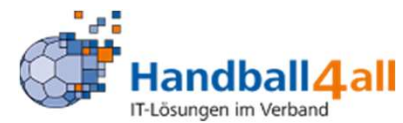

| A Spielort Verei                  | nsaccount                          |                        |                     |  |
|-----------------------------------|------------------------------------|------------------------|---------------------|--|
| Spielstätten                      |                                    |                        |                     |  |
| Sportstätte: Kreissporthalle 2    | Unna(607781)                       |                        |                     |  |
| Stammdaten Vereine Barrierefreihe | it Hallenabnahmebogen Datei Upload |                        |                     |  |
| Nummer:                           | 607781                             | Gebiet*                | Hellweg             |  |
| Name 1*                           | Kreissporthalle 2 Unna             | Kennzeichnung*         | Haftmittel verboten |  |
| Name 2                            |                                    | Kürzel                 | -                   |  |
| Name 3                            |                                    | Telefon                |                     |  |
| Straße*                           | Platanenallee 20                   | Fax                    |                     |  |
| LKZ*/PLZ*/Ort*                    | D 59425 Unna                       | E-Mail                 |                     |  |
| Bemerkung                         |                                    | letzte Änderung durch: | Kuropka, Bernd      |  |
|                                   |                                    | 1                      |                     |  |
| Haftmittelhinweis                 | Es gilt absolutes Haftmittelverbot |                        |                     |  |
|                                   |                                    |                        |                     |  |
|                                   |                                    | 11                     |                     |  |
| *Pflichtfelder                    |                                    |                        |                     |  |

Im Reiter "Stammdaten" sind die wesentlichen Daten der Halle hinterlegt..

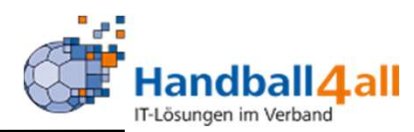

| II opicioit                         | Vereinsaccount           |                   |   |
|-------------------------------------|--------------------------|-------------------|---|
| Spielstätten                        |                          |                   |   |
| Sportstätte: Kreiss                 | porthalle 2 Unna(607781) |                   |   |
| Varainnama                          |                          | launtenostet Stta |   |
| Vereinname<br>Handballkreis Hellweg | e.V.                     | lauptsportstätte  | 2 |
| Vereinname<br>Handballkreis Hellweg | e.V.                     | auptsportstätte   | 2 |

Hier kann man:

- 1. Sehen welche Mannschaften die Halle nutzen
- 2. Über die Betätigung des "+-Zeichens" einen weiteren Verein hinzufügen, hierbei in dem erscheinenden Feld den Vereinsnamen eingeben

| Spor | rthallen / Bearbeit                                                         | ung                               |                  |                         |                     | Handball 4 all                |
|------|-----------------------------------------------------------------------------|-----------------------------------|------------------|-------------------------|---------------------|-------------------------------|
|      | Handballverband Westfalen e.V.<br>Martin-Schmeißer-Weg 16<br>44227 Dortmund |                                   |                  | L Kuropka, Bernd Rolle: | Vereinsaccount Plus | <ul><li>♥</li><li>♥</li></ul> |
|      | Spielort     Vereinsaccount                                                 |                                   |                  |                         |                     |                               |
|      | Spielstätten                                                                |                                   |                  |                         |                     |                               |
|      | Sportstätte: Kreissporthalle 2 Unna(607781)                                 |                                   |                  |                         |                     | к                             |
|      | Stammdaten Vereine Barrierefreiheit Hillenabnahmebogen Date                 | ei Upload                         |                  |                         |                     |                               |
|      | Art/Beschreibung                                                            | Vorhanden                         | Bemerkung/Anzahl |                         |                     |                               |
|      | Anbindung Öffentlicher Nahverkehr vorhanden                                 | <ul><li>Ja</li><li>Nein</li></ul> |                  |                         |                     |                               |
|      | Behinderten Parkplätze                                                      | <ul><li>Ja</li><li>Nein</li></ul> |                  |                         |                     |                               |
|      | Barrierefreier Zugang zur Halle                                             | Ja Nein                           |                  |                         |                     |                               |
|      | Barrierefreier Zugang zur Tribüne                                           | <ul><li>Ja</li><li>Nein</li></ul> |                  |                         |                     |                               |

Hier kann man nach anklicken des Stiftes die entsprechenden Daten zur Barrierefreiheit eingeben und sichern.

-

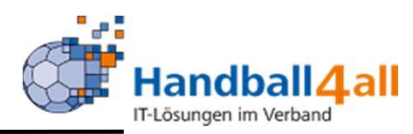

| VARIAN VARIAN                                                                                                    | landballverband Westfalen e.V.<br>lartin-Schmeißer-Weg 16<br>4227 Dortmund                                                                                     |                                                                                                    | Kuropka, Bernd Rolle: Vereinsaccount Plus                                 |  |
|----------------------------------------------------------------------------------------------------|----------------------------------------------------------------------------------------------------|----------------------------------------------------------------------------------------------------|---------------------------------------------------------------------------|--|
| A Spielort Vere                                                                                                    | insaccount                                                                                                    |                                                                                                    |                                                                           |  |
| Spielstätten                                                                                                    |                                                                                                    |                                                                                                    |                                                                           |  |
| Sportstätte: Kreissporthalle 2                                                                                          | Unna(607781)                                                                                                    |                                                                                                    |                                                                           |  |
|                                                                                                    |                                                                                                    |                                                                                                    |                                                                           |  |
| Abnahme durch                                                                                                    | •                                                                                                    | Breite Coachinzone > 80 cm                                                                                                    | 🔿 Ja 🛞 Nein                                                               |  |
| Abnahme durch<br>Abnahme am                                                                                             | -                                                                                                    | Breite Coachinzone > 80 cm<br>Bemerkung Breite<br>Coachinzone > 80 cm                                                                                                    | ⊖ Ja ⊛ Nein                                                               |  |
| Abnahme durch<br>Abnahme am<br>Verband-Freigabe<br>Bezirks-Freigabe                                                     | -                                                                                                    | Breite Coachinzone > 80 cm<br>Bemerkung Breite<br>Coachinzone > 80 cm<br>ZS-Tisch/Coachingzone<br>(Regelfiguren 1 und 3)                                                                                                    | ○ Ja ⑧ Nein<br>○ Ja ⑧ Nein                                                |  |
| Abnahme durch<br>Abnahme am<br>Verband-Freigabe<br>Bezirks-Freigabe<br>Sitzplätze                                       | -                                                                                                    | Breite Coachinzone > 80 cm<br>Bemerkung Breite<br>Coachinzone > 80 cm<br>ZS-Tisch/Coachingzone<br>(Regelfiguren 1 und 3)<br>Bemerkung ZS-<br>Tisch/Coachingzone<br>(Regelfiguren 1 und 3)                                                   | <ul> <li>Ja ● Nein</li> <li>Ja ● Nein</li> </ul>                          |  |
| Abnahme durch<br>Abnahme am<br>Verband-Freigabe<br>Bezirks-Freigabe<br>Sitzplätze<br>Stehplätze<br>Licht größer 300 Lux | -<br>Ja  Nein<br>Ja  Nein<br>-<br>-<br>Ja  Nein<br>-<br>Ja  Nein<br>-<br>-<br>Ja  Nein<br>-<br>-<br>-<br>Ja  Nein<br>-<br>-<br>-<br>-<br>-<br>-<br>-<br>-<br>- | Breite Coachinzone > 80 cm<br>Bemerkung Breite<br>Coachinzone > 80 cm<br>ZS-Tisch/Coachingzone<br>(Regelfiguren 1 und 3)<br>Bemerkung ZS-<br>Tisch/Coachingzone<br>(Regelfiguren 1 und 3)<br>ZS hinter dem Tisch<br>Bemerkung ZS hinter dem | <ul> <li>○ Ja ● Nein</li> <li>○ Ja ● Nein</li> <li>○ Ja ● Nein</li> </ul> |  |

Mit einem Klick auf den Stift kann man die Daten des Hallenabnahmebogens in das System eingeben.

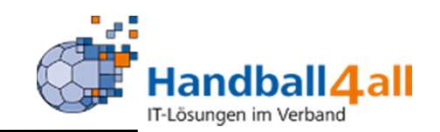

| ANIMA<br>SUBTAL                                                                   | Handballverband Westfalen e.V.<br>Martin-Schmeißer-Weg 16<br>44227 Dortmund                            |           |            | & Kuropka, Bernd Rolle: Vereinsaccou | nt Plus 🗸 🧿 |
|-----------------------------------------------------------------------------------|----------------------------------------------------------------------------------------------------|-----------|------------|--------------------------------------|-------------|
| Spielort                                                                          | Vereinsaccount                                                                                         |           |            |                                      |             |
| pielstätten                                                                       |                                                                                                    |           |            |                                      |             |
| portstätte: Kreiss                                                                | porthalle 2 Unna(607781)                                                                               |           |            |                                      | K Z         |
| Stammdaten Vereine E                                                              | Barrierefreiheit Hallenabnahmebogen Datei Upload                                                       |           |            |                                      |             |
| Stammdaten Vereine E + Dateiart                                                   | Barrierefreiheit Hallenabnahmebogen Datei Upload                                                       | Bemerkung | öffentlich | Datei                                |             |
| Stammdaten Vereine f<br>Dateiart<br>Hygienekonzept                                | Barrierefreiheit Hallenabnahmebogen Datei Upload Name Unna_607781_Kreissporthalle2_Königsborner SV.pdf | Bemerkung | öffentlich | Datei                                | / ×         |
| Stammdaten Vereine f<br>Dateiart<br>Hygienekonzept<br>Die Maximale Dateigröß      | Barrierefreiheit Hallenabnahmebogen Datei Upload                                                       | Bemerkung | öffentlich | Datei                                | × ×         |
| Stammdaten Vereine f<br>Dateiart<br>Hygienekonzept<br>Die Maximale Dateigröß<br>N | Name            ① Unna_607781_Kreissporthalle2_Königsborner<br>SV.pdf                                  | Bemerkung | öffentlich | Datei                                |             |

Hier kann man Dateien, wie z.B. das Hygienekonzept, hochladen. Mit einem Klick auf das "+" öffnet sich ein Auswahlfeld. Dort das entsprechende auswählen. Dann die Datei auswählen, hochladen und sichern.

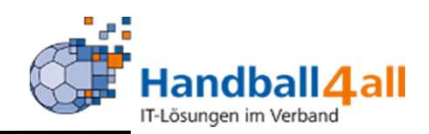

| spielort                  | Vereinsaccount                                        |                                            |                                          |
|---------------------------|-------------------------------------------------------|--------------------------------------------|------------------------------------------|
| Verein Funktionen Lizer   | nzen Ehrungen Seminare Rechnungen Sammelanmeld        | ung Spielstätten Bescheide Gebühren Postfa | ch SR-Kontakt                            |
| Verein: K                 | Cönigsborner SV Handball e.V.                         |                                            |                                          |
| Vereinsdaten Bankverbindu | ungen Konto-Zuord. Spielgemeinschaft Freistell-besch. |                                            |                                          |
| VereinsNr:                | 107023                                                | LSB-NRW-Nr.                                | 5709076                                  |
| 7Meter-Nr.                | 607023                                                | Landessportbund:                           | Landessportbund Nordrhein-Westfalen e.V. |
| Vereinsname               | Königsborner SV Handball e.V.                         | Landessportfachverband:                    | HV Westfalen                             |
| PLZ/Ort                   | Königsborn                                            | Nation:                                    | Keine Auswahl                            |
| Mitglied                  | Mitglied mit Spielbetrieb                             | Verein Gründungsjahr                       |                                          |
| Beitrittsdatum            |                                                       | Abtlg. Gründungsjahr                       |                                          |
| Austrittsdatum            |                                                       | PE Meldebogen                              | 26.10.2019 (Bernd Kuropka)               |
| Auflösungsdatum           |                                                       | DebitorNr                                  | 107023                                   |
| Handballkreis             | Hellweg                                               | Schulden (in €)                            | 0                                        |
| Internet                  | www.ksv-handball.de                                   | Forderungen (in €)                         |                                          |
| Facebook                  | 0                                                     | Grenzverein                                |                                          |
| Twitter                   | 0                                                     |                                            |                                          |
| Instagram                 | 0                                                     | Vereinslogo:                               |                                          |
| Daten SPO:                | Königsborner SV Handball e.V.                         |                                            |                                          |
|                           |                                                       | Date                                       | ei auswählen Keine Datei ausgewählt 📙 🗙  |

In diesen Reitern sind alle wesentliche Informationen über den Verein hinterlegt. Weiterhin kann man das Vereinslogo hochladen und die social-media-Daten eingeben.

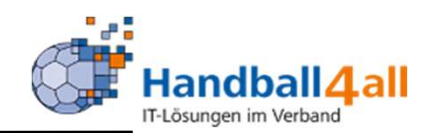

| HANNE W                                                        | Handballverband<br>Martin-Schmeißer<br>44227 Dortmund | Westfalen e.V.<br>r-Weg 16 |                    |                |               |              |          | 👤 Kuropka, Bernd                  | Rolle:    | Vereinsaccount Plus | ~ 0 |
|----------------------------------------------------------------|-------------------------------------------------------|----------------------------|--------------------|----------------|---------------|--------------|----------|-----------------------------------|-----------|---------------------|-----|
| Spielort                                                       | Vereinsaccount                                        | inara Bachaunaan           | Samalaamaldung     | Spielstätten   | Rasshaida     | Cabübraa     | Dectfach | SB Kontold                        |           |                     |     |
| Verein:                                                        | Königsborner SV Handball (                            | e.V. V                     | Sammelanmeloung    | Spielstatten   | Descrieide    | Gebunnen     | Postrach | SK-KUILAKL                        |           |                     |     |
| Q<br>25 🕻                                                      | Zuordnen/Bearbeiten                                   | ß                          |                    |                |               |              |          |                                   |           |                     |     |
| Funktion                                                       | Kennzeichen                                           | Nachname / Vorna           | ame / Geschlecht / | Adresse / Tel. | p.,g.,m. / Fa | ax / Mail    |          |                                   |           |                     |     |
| <ul> <li>Ansprechperson/Kontakt</li> <li>Erwachsene</li> </ul> | P                                                     | Kuropka, Bernd 🛇           | m Hansastraße      | 18 59425 Unna  | p.:, g.:      | , m.:0151/41 | 473874   | Fax.: Mail:Bernd.H<br>handball.de | (uropka@k | ksv-                |     |

Hier kann man in Phönix eingetragene Personen einer Funktion zuordnen.

Man scrollt so lange bis man die entsprechende Funktion gefunden hat und öffnet diese mit einem Doppelklick.

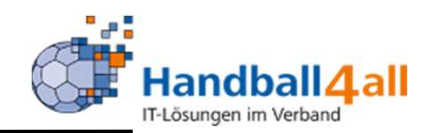

|                           | Handballverband Wes<br>Martin-Schmeißer-We<br>44227 Dortmund | tfalen e.V.<br>g 16 |                        |                 |              |             |             | L Kuropka, Bernd | Rolle:  | Vereinsaccount Plus | ~ <u>0</u>     |
|---------------------------|--------------------------------------------------------------|---------------------|------------------------|-----------------|--------------|-------------|-------------|------------------|---------|---------------------|----------------|
| A Spielort                | Vereinsaccount                                               |                     |                        |                 |              |             |             |                  |         |                     |                |
| Verein Funktionen Lizenzo | en Ehrungen Seminar                                          | e Rechnungen        | Sammelanmeldung        | Spielstätten    | Bescheide    | Gebühren    | Postfach    | SR-Kontakt       |         |                     |                |
| Funktionszuordnung I      | Bearbeiten für <u>Fra</u>                                    | uenwart:            |                        |                 |              |             |             |                  |         |                     | M              |
| +                         |                                                              |                     |                        |                 |              |             |             |                  |         |                     |                |
| Ebene Person              |                                                              |                     | Funktion ab            |                 | zugeord. K   | ommunikat   | tion        |                  | k.O     |                     |                |
| Verein 🗸                  |                                                              | Q ×                 | <b></b>                |                 |              |             |             | ~                | 🗆 kommi | sarisch             | ××             |
| K                         |                                                              |                     |                        |                 |              |             |             |                  |         |                     |                |
| Phoneire II Marrian 2.7   |                                                              | Has                 | adhallwerband Westfale | n e V   Martin- | Schmaißer We | a 16   4422 | 7 Doctorupo |                  |         | Improcess           | m   Datenschut |

Hier soll die ausgewählte Funktion "Frauenwart" besetzt werden. Mit einem Klick auf das "+" öffnet sich ein weiteres Feld. In dem man da auf die Lupe klickt öffnet sich ein Suchfeld.

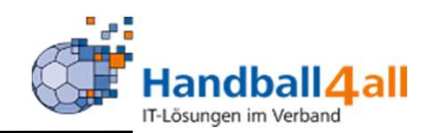

| HANDRAID<br>WERKOO<br>WITTEN | Handballverband<br>Martin-Schmeiße<br>44227 Dortmund | l Westfalen e.V.<br>rr-Weg 16<br>J |                    |                  |                 |                | 💄 Kuropka, Bernd 🛛 F       | Rolle: Vereinsacco | ount Plus 🗸         | 0    |
|------------------------------|------------------------------------------------------|------------------------------------|--------------------|------------------|-----------------|----------------|----------------------------|--------------------|---------------------|------|
| A Spielort                   | Vereinsaccount                                       |                                    |                    |                  |                 |                |                            |                    |                     |      |
| Verein Funktionen            | Lizenzen Ehrungen Sen                                | ninare Rechnungen Sa               | mmelanmeldung      | Spielstätten     | Bescheide Geb   | ühren Postfach | SR-Kontakt                 |                    |                     |      |
| Nachname:                    | Kuropka                                              |                                    | Vorname:           |                  |                 |                | Geb <mark>u</mark> rtstag: | =                  |                     | (i)  |
| Firma:                       |                                                      |                                    | PLZ:               |                  |                 |                | Ort:                       |                    |                     |      |
| Telefon:                     |                                                      |                                    | Email:             | @                |                 |                | Benutzername:              |                    |                     |      |
| Q 🕻 25 🔉                     | Auswählen Abbruch                                    | Vorsicht! Auswahl ble              | eibt beim Blätterr | n nicht bestehe  | enl             |                |                            |                    |                     |      |
| Nachname                     | Vorname                                              | Firma/Inst.                        | Gebu               | rtstag           | Ort             | Email          | Telefon                    | Telefon mobil      |                     |      |
| Phoenix II - Version 2.7     |                                                      | Handbal                            | lverband Westfalen | e.V.   Martin-So | chmeißer-Weg 16 | 44227 Dortmur  | nd                         |                    | Impressum   Datenso | :hut |

Mit der Eingabe des Namens und klicken der Lupe erscheint eine Auswahl oder direkt die gesuchte Person.

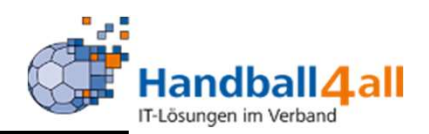

|                          | Handballverband Wes<br>Martin-Schmeißer-We<br>44227 Dortmund | tfalen e.V.<br>g 16                  |                         |                            | 👤 Kuropka, Bernd 🛛 🖡 | tolle: Vereins | saccount Plus | ~ <u>©</u>  |
|--------------------------|--------------------------------------------------------------|--------------------------------------|-------------------------|----------------------------|----------------------|----------------|---------------|-------------|
| A Spielort               | Vereinsaccount                                               |                                      |                         |                            |                      |                |               |             |
| Verein Funktionen        | Lizenzen Ehrungen Seminare                                   | e Rechnungen Sammelanmeldung         | Spielstätten Besch      | eide Gebühren Postfach     | SR-Kontakt           |                |               |             |
| Nachname:                | Kuropka                                                      | Vorname:                             |                         |                            | Geburtstag:          | =              |               | i           |
| Firma:                   |                                                              | PLZ:                                 |                         |                            | Ort:                 |                |               |             |
| Telefon:                 |                                                              | Email:                               | e                       |                            | Benutzername:        |                |               |             |
| Q & 25 >                 | Auswählen Abbruch V                                          | 'orsicht! Auswahl bleibt beim Blätte | rn nicht bestehen!      |                            |                      |                |               |             |
| Nachname                 | Vorname Firma/                                               | Inst. Geburtstag                     | Ort                     | Email                      |                      | Telefon        | Telefon mob   | il          |
| Kuropka                  | _                                                            |                                      |                         |                            |                      |                |               |             |
|                          |                                                              |                                      |                         |                            |                      | -              |               |             |
| Phoenix II - Version 2.7 |                                                              | Handballverband Westfal              | en e.V.   Martin-Schmei | 3er-Weg 16   44227 Dortmur | nd                   |                | Impressum   [ | Datenschutz |

Nun markiert man den Namen und klickt auf "Auswählen".

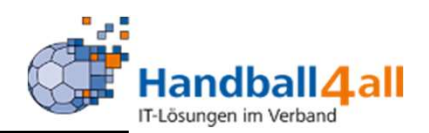

| A REPORT                   | Handballverband Westfalen e.V.<br>Martin-Schmeißer-Weg 16<br>44227 Dortmund |                           |                      |                      |            | 💄 Kuropka, Bernd | Rolle:   | Vereinsaccount Plus | <b>∀</b>  |
|----------------------------|-----------------------------------------------------------------------------|---------------------------|----------------------|----------------------|------------|------------------|----------|---------------------|-----------|
| A Spielort Ve              | ereinsaccount                                                               |                           |                      |                      |            |                  |          |                     |           |
| Verein Funktionen Lizenzen | Ehrungen Seminare Rechnu                                                    | ngen Sammelanmeldung      | Spielstätten Be      | escheide Gebühren    | Postfach   | SR-Kontakt       |          |                     |           |
| Funktionszuordnung Be      | arbeiten für <u>Frauenwar</u>                                               |                           |                      |                      |            |                  |          |                     | H         |
| +                          |                                                                             |                           |                      |                      |            |                  |          |                     |           |
| Ebene Person               |                                                                             | Funktion ab               | zu                   | ugeord. Kommunika    | tion       |                  | k.0      |                     |           |
| Verein Bernd Kuropka       | Q                                                                           | × =                       | K                    | eine Auswahl         |            | <pre></pre>      | 🗌 kommis | sarisch             | H X       |
| H                          |                                                                             |                           |                      |                      |            |                  |          |                     |           |
| Phoenix II - Version 2.7   |                                                                             | Handballverband Westfaler | n e.V.   Martin-Schn | meißer-Weg 16   4422 | 7 Dortmund |                  |          | Impressum           | Datenschu |

Nach der Eingabe des Vereins, des Funktionsbeginns und der Auswahl der Kommunikationsdaten bitte speichern.

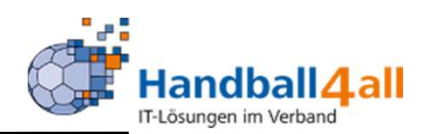

|                        |                    | Handballver<br>Martin-Schr<br>44227 Dorti | band Westfa<br>neißer-Weg 1<br>mund | len e.V.<br>6 |                 |              |            |             |           | 💄 Kuropka, Bernd | Rolle: | Vereinsaccount Plus | ~ <mark>0</mark> |
|------------------------|--------------------|-------------------------------------------|-------------------------------------|---------------|-----------------|--------------|------------|-------------|-----------|------------------|--------|---------------------|------------------|
| A Spie                 | lort               | /ereinsaccoun                             | t                                   |               |                 |              |            |             |           |                  |        |                     |                  |
| Verein <mark>Fu</mark> | unktionen Lizenzen | Ehrungen                                  | Seminare                            | Rechnungen    | Sammelanmeldung | Spielstätten | Bescheide  | Gebühren    | Postfach  | SR-Kontakt       |        |                     |                  |
| Funktion               | nszuordnung B      | earbeiten I                               | für <u>EDV-</u>                     | Verantwor     | tlicher:        |              |            |             |           |                  |        |                     | H                |
| +                      |                    |                                           |                                     |               |                 |              |            |             |           |                  |        |                     |                  |
| Ebene                  | Person             |                                           |                                     |               | Funktion ab     |              | zugeord. I | Communikat  | ion       |                  | k.0    |                     |                  |
| /erein                 | Bernd Kuropk       | а                                         |                                     | Q×            | 21.06.2019      |              | Bernd.Kurd | pka@ksv-har | ndball.de |                  | kommi  | sarisch             | / ×              |
| K                      |                    |                                           |                                     |               |                 |              |            |             |           |                  |        |                     |                  |
|                        |                    |                                           |                                     |               |                 |              |            | 120         |           |                  |        |                     |                  |

Löschen einer Funktion:

- Auswahl der Funktion
- Doppelklick
- Klicken auf das rote Kreuz
- Daten archivieren oder nicht

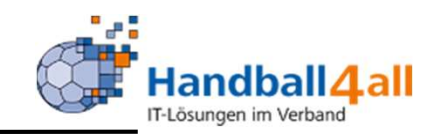

| NUMBER OF STREET            | Handball<br>Martin-Se<br>44227 De  | verband Westfalen e.V.<br>chmeißer-Weg 16<br>ortmund |                                    |                       |                      | 🧘 Kuropka, Ber                       | nd Rolle: Verein                        | nsaccount Plus | ~ <u>0</u> |
|-----------------------------|------------------------------------|------------------------------------------------------|------------------------------------|-----------------------|----------------------|--------------------------------------|-----------------------------------------|----------------|------------|
| <b>†</b> Spielort           | Vereinsacco                        | unt                                                  |                                    |                       |                      |                                      |                                         |                |            |
| Verein Funktionen           | Lizenzen Ehrungen                  | Seminare Rechnungen                                  | Sammelanmeldung                    | Spielstätten Bescheid | e Gebühren           | Postfach SR-Kontakt                  |                                         |                |            |
| Vere<br>Nachnar<br>Gültig v | ein: Königsborner<br>me:<br>ron: 🗰 | SV Handball e.' 💙                                    | Lizenzbereich:<br>Vorname:<br>bis: | Keine Auswahl         | ~                    | Lizenzart:<br>Geschlecht:<br>Status: | Keine Auswahl<br>Keine Auswahl<br>Aktiv | *<br>*<br>*    | i          |
| Q<br>25                     | 46 Ergebnisse                      |                                                      |                                    |                       |                      |                                      |                                         |                |            |
| Name                        | Vorname                            | Geburtsdatum                                         | m/w                                | Lizenzart             | Lizenznr             | Prüfung                              | Fortbildung                             | Gültig bis     | LE         |
|                             |                                    |                                                      | w                                  | HVW-ZS                | 22812                | 23.05.17                             | 01.07.20                                | 30.06.21       | 0          |
|                             |                                    |                                                      | m                                  | HVW-ZS                | 26687                | 14.06.18                             | 01.07.20                                | 30.06.21       | 0          |
|                             |                                    |                                                      | w                                  | Trainer-C-Lizenz      | DHaB-T-C-<br>0238157 | 07.12.89                             | 23.11.19                                | 31.12.23       | 0          |
|                             |                                    |                                                      | w                                  | HVW-ZS                | 25308                | 02.09.15                             | 01.07.20                                | 30.06.21       | 0          |
|                             |                                    |                                                      | m                                  | Trainer-B-Lizenz      | DHaB-T-B-            | 02.07.88                             | 20.10.19                                | 19.10.22       | 0          |

Hier sieht man welches Mitglied über Lizenzen verfügt. Eingrenzung ist durch das Suchen nach verschiedenen Auswahlmöglichkeiten gegeben.

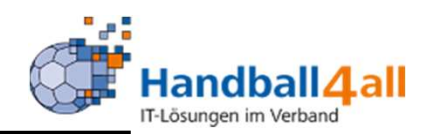

| Handballverband<br>Martin-Schmeißer<br>44227 Dortmund | Westfalen e.V.<br>-Weg 16 |                   |                           |                 | L Kuropka, Bernd Rolle: | Vereinsaccount Plus | ~ <u>0</u> |
|-------------------------------------------------------|---------------------------|-------------------|---------------------------|-----------------|-------------------------|---------------------|------------|
| ♠ Spielort Vereinsaccount                             |                           |                   |                           |                 |                         |                     |            |
| Verein Funktionen Lizenzen <b>Ehrungen</b> Semi       | nare Rechnungen           | Sammelanmeldung   | Spielstätten Bescheide Ge | bühren Postfach | SR-Kontakt              |                     |            |
| Verein: Königsborner SV Handball e                    |                           | Ehrung:           | Keine Auswahl             | ~               | Jahrgang von (JJJJ):    |                     | i          |
| Nachname:                                             |                           | Vorname:          |                           |                 | Jahrgang bis (JJJJ):    |                     |            |
| Q < 25 >                                              |                           |                   |                           |                 |                         |                     |            |
| Nachname / Vorname                                    | m/w                       | Ehrung            |                           | Ve              | erleihungsdatum         | Status              |            |
|                                                       | m                         | Verbands-Ehrenna  | del in Bronze             | 08              | .05.1999                | zugestimmt          |            |
|                                                       | m                         | DHB Ehrennadel Si | lber                      | 01              | .10.2017                | zugestimmt          |            |
|                                                       | m                         | WHV Ehrennadel in | n Gold                    | 27              | .03.2010                | zugestimmt          |            |
|                                                       | m                         | Verbands-Ehrenna  | del in Gold               | 31              | .03.2001                | zugestimmt          |            |

## Hier sieht man welche Mitglieder über welche Ehrungen verfügen!

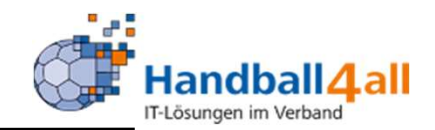

| Handballverband Westfa<br>Martin-Schmeißer-Weg 1<br>44227 Dortmund    | len e.V.<br>6              |                           | L Kuropka, Bernd    | Rolle: Vereinsaccount Plus v O                          |
|-----------------------------------------------------------------------|----------------------------|---------------------------|---------------------|---------------------------------------------------------|
| Spielort Vereinsaccount                                               |                            |                           |                     |                                                         |
| Verein Funktionen Lizenzen Ehrungen Seminare                          | Rechnungen Sammelanmeldung | Spielstätten Bescheide Ge | bühren Postfach SR- | Kontakt                                                 |
| Seminarteilnehmer-Übersicht<br>Verein: Königsborner SV Handba v Semin | narNr:                     | ab Jahr: 2021             | Sortierung:         | Nachname v                                              |
| Q < 25 > zur Teilnehmer-Freigabe                                      |                            |                           |                     |                                                         |
| Nachname, Vorname Status                                              | SeminarNr                  | Start                     | Ende                | Seminar                                                 |
|                                                                       | ZS2021/K07/0               | 01.07.2021                | 01.07.2021          | Verlängerung der Zeitnehmerlizenzen<br>im Kreis Hellweg |
|                                                                       | KAW/2021/06/w2009          | 04.09.2021                | 04.09.2021          | Kreisauswahltraining w2009                              |
|                                                                       | KAW/2021/T01/w2009         | 21.08.2021                | 21.08.2021          | Beachhandballturnier Handballkreis<br>Hellweg           |
|                                                                       | KAW/2021/06/w2008          | 04.09.2021                | 04.09.2021          | Kreisauswahltraining w2008                              |

Hier sieht man welche Mitglieder zu welchen Seminaren waren!

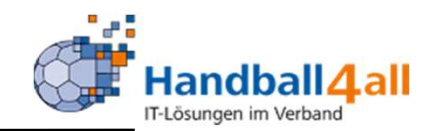

| Handballverband Westfal<br>Martin-Schmeißer-Weg 1<br>44227 Dortmund | en e.V.<br>5               |                           | 🎗 Kuropka, Bernd 🛛  | Rolle: Vereinsaccount Plus v O                          |
|---------------------------------------------------------------------|----------------------------|---------------------------|---------------------|---------------------------------------------------------|
| Spielort Vereinsaccount                                             |                            |                           |                     |                                                         |
| Verein Funktionen Lizenzen Ehrungen Seminare                        | Rechnungen Sammelanmeldung | Spielstätten Bescheide Ge | bühren Postfach SR- | Kontakt                                                 |
| Seminarteilnehmer-Übersicht                                         |                            |                           |                     |                                                         |
| Verein: Königsborner SV Handba × Semin                              | arNr:                      | ab Jahr: 2021             | Sortierung:         | Nachname v                                              |
| Q < 25 > zur Teilnehmer-Freigabe                                    |                            |                           |                     |                                                         |
| Nachname, Vorname Status                                            | SeminarNr                  | Start                     | Ende                | Seminar                                                 |
|                                                                     | ZS2021/K07/0               | 01.07.2021                | 01.07.2021          | Verlängerung der Zeitnehmerlizenzen<br>im Kreis Hellweg |
| e                                                                   | KAW/2021/06/w2009          | 04.09.2021                | 04.09.2021          | Kreisauswahltraining w2009                              |
|                                                                     | KAW/2021/T01/w2009         | 21.08.2021                | 21.08.2021          | Beachhandballturnier Handballkreis<br>Hellweg           |
|                                                                     | KAW/2021/06/w2008          | 04.09.2021                | 04.09.2021          | Kreisauswahltraining w2008                              |

Hat sich ein Vereinsmitglied zu einem Seminar eingetragen zu dem der Verein die Freigabe zu erteilen hat, wird der Verein durch eine Mail informiert. Durch einen Klick auf den Button "zur Teilnehmer Freigabe" besteht die Möglichkeit den Teilnehmer freizuschalten.

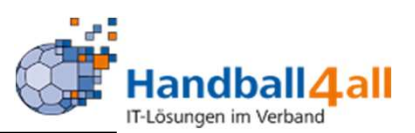

Sehr geehrte Damen und Herren,

hat sich zu untenstehenden Lehrgängen angemeldet.

ein Mitglied Ihres Vereins hat sich zu einem Lehrgang des Handballkreises Hellweg e.V. angemeldet. Für die Zulassung zum Lehrgang ist die Freigabe durch den Verein notwendig. Bitte geben Sie die Anmeldung über Ihren Account unter <u>http://hw.it4sport.de</u> unter dem Menuepunkt Seminare und dem Button \"zur Teilnehmerfreigabe\" frei.

Dies ist eine automatisch erstellte E-Mail. Bitte antworten Sie nicht auf diese E-Mail.

Angaben zur Person und zum Lehrgang:

Beispielsmail!

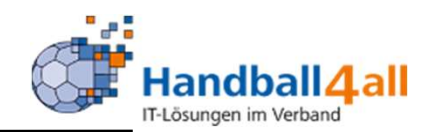

| NAME OF THE OWNER                                | Handballver<br>Martin-Schm<br>44227 Dortn | band Westfalen e.V.<br>eißer-Weg 16<br>nund |                                                                                                    | 👤 Kuro                         | opka, Bernd <b>Rolle:</b> Ver | einsaccount Plus              | ~ ©      |
|--------------------------------------------------|-------------------------------------------|---------------------------------------------|----------------------------------------------------------------------------------------------------|--------------------------------|-------------------------------|-------------------------------|----------|
| A Spielort Verein                                | saccount                                  |                                             |                                                                                                    |                                |                               |                               |          |
| Verein Funktionen Li:                            | zenzen Ehrungen                           | Seminare Rechnungen                         | Sammelanmeldung Spielstätten <mark>Bes</mark>                                                                                                    | <mark>cheide</mark> Gebühren I | Postfach SR-Kontakt           |                               |          |
| Seminarteilnehmer-Freig<br>Verein: K<br>Vorname: | gabe                                      | ndball e.V. 🗸                               | SeminarNr:                                                                                                    | Statu                          | Mail, Freigabe Vere           | in angefordert 🔍              | Í        |
| Q<br>25 >                                        | zur Teilnehmer                            | -Übersicht 🗸 🥥                              |                                                                                                    |                                |                               |                               |          |
| Nachname, Vornar                                 | me m/w                                    | Seminarnummer                               | Seminar                                                                                                    | Start/Ende                     | Gebühr/Zahler                 | Status                        |          |
|                                                  | m                                         | ZSS2021/K07/03                              | Zeitnehmer/Sekretär -<br>Schulung - HK - Hellweg - Kreis<br>7 in Ahlen ( Nur für Hellweg -<br>Vereine ) Lehrgang findet im<br>Besprechungsraum der<br>Friedrich-Ebert-Halle statt | 31.08.2021<br>31.08.2021       | keine Gebühr(en)              | Mail, Freigabe<br>angefordert | 2 Verein |
| Phoenix II - Version 2.9                         |                                           | Handballverban                              | d Westfalen e.V.   Martin-Schmeißer-Weg                                                                                                    | 16   44227 Dortmund            |                               | Impressum   Dat               | tenschut |

Durch einen Klick auf den grünen Haken wird die Teilnahme bestätigt, durch einen Klick auf den durchgestrichenen roten Kreis die Teilnahme abgelehnt.

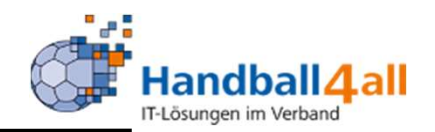

|                                                      | Handballverb<br>Martin-Schme<br>44227 Dortm | and Westfalen e.V.<br>ißer-Weg 16<br>und |                                                                                                    | L Kuro                             | opka, Bernd <b>Rolle:</b> Vere | einsaccount Plus 🗸 📀             |
|------------------------------------------------------|---------------------------------------------|------------------------------------------|----------------------------------------------------------------------------------------------------|------------------------------------|--------------------------------|----------------------------------|
| A Spielort Vereinsa                                  | ccount                                      |                                          |                                                                                                    |                                    |                                |                                  |
| Verein Funktionen Lizer                              | nzen Ehrungen                               | Seminare Rechnungen                      | Sammelanmeldung Spielstätten Bes                                                                                                    | scheide Gebühren F                 | Postfach SR-Kontakt            |                                  |
| Seminarteilnehmer-Freigal<br>Verein: Kön<br>Vorname: | b <b>e</b><br>Nigsborner SV Hand            | dball e.V. V S                           | eminarNr:<br>achname:                                                                                                    | Statu                              | Mail, Freigabe Vere            | in angefordert v                 |
| Q<br>25 🕻 Kei                                        | ne Ergebnisse                               | zur Teilnehmer-Übersicht                 | × 0                                                                                                    |                                    |                                |                                  |
| Nachname, Vorname                                    | m/w                                         | Seminarnummer                            | Seminar                                                                                                    | Start/Ende                         | Gebühr/Zahler                  | Status                           |
|                                                      | m                                           | ZSS2021/K07/03                           | Zeitnehmer/Sekretär -<br>Schulung - HK - Hellweg - Kreis<br>7 in Ahlen ( Nur für Hellweg -<br>Vereine ) Lehrgang findet im<br>Besprechungsraum der<br>Friedrich-Ebert-Halle statt | 31.08.2021<br>31.08.2021           | keine Gebühr(en)               | Freigabe durch Verein<br>erteilt |
| Phoenix II - Version 2.9<br>Siebenmeter V 1.1        |                                             | Handballverband<br>Hand                  | Westfalen e.V.   Martin-Schmeißer-Weg<br>ball4All AG   Fritz-Walter-Weg 19   7037                                                                                                 | 16   44227 Dortmund<br>2 Stuttgart |                                | Impressum   Datenschutz          |

## Nach erfolgter Freigabe erfolgt die Änderung des Status!

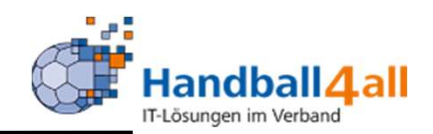

| NAME AND A DECEMBER OF A DECEMBER OF A DECEMBER OF A DECEMBER OF A DECEMBER OF A DECEMBER OF A DECEMBER OF A DE | 3            | Handballverband Westfalen e.V.<br>Martin-Schmeißer-Weg 16<br>44227 Dortmund |              |                    |              |                   | 💄 Kuropka, Bernd 🛛 Ro | olle: Ve | ereinsaccount Plus | <b>∀</b> 0 |      |
|----------------------------------------------------------------------------------------------------|--------------|-----------------------------------------------------------------------------|--------------|--------------------|--------------|-------------------|-----------------------|----------|--------------------|------------|------|
| <b>A</b> Spielort                                                                                               | Vereine Vere | einsaccount                                                                 |              |                    |              |                   |                       |          |                    |            |      |
| Verein Funktione                                                                                                | n Lizenzen E | hrungen Seminare Rechnung                                                   | gen Sammelan | meldung Spielstätt | en Bescheide | Gebühren Postfach | SR-Kontakt            |          |                    |            |      |
| Verein                                                                                                    | Königsbor    | mer SV Handball e.V. 🗸                                                      | Rechnu       | ngNr:              |              |                   | Mahnstu               | ife:     | Keine Auswahl      | ~          |      |
| Betrag von: >                                                                                                   | -            |                                                                             | Betrag       | bis: <=            |              |                   | Zahlungsa             | art:     | Keine Auswahl      | ~          |      |
| Q<br>25                                                                                                    | > 38 Ergebr  | nisse                                                                       |              |                    |              |                   |                       |          |                    |            |      |
| Rechnung-Nr                                                                                                    | RgDatum      | Bemerkung                                                                   | Betrag       | Zahlungsziel       | Zahlungsart  | Zahlbetrag/Dat    | um Mahnstufe          | Druck    | Status             |            |      |
| 760214 / 2020                                                                                                   | 24.10.2020   | Monatsrechnung 9/2020                                                       |              |                    |              |                   |                       | anseher  | n gedruckt (Ma     | uil) Deta  | ails |
| 760177 / 2020                                                                                                   | 10.07.2020   | Monatsrechnung 6/2020                                                       |              |                    |              |                   |                       | anseher  | n gedruckt (Ma     | uil) Deta  | ails |
| 760147 / 2020                                                                                                   | 10.07.2020   | Monatsrechnung 6/2020                                                       |              |                    |              |                   |                       | anseher  | n gedruckt (Ma     | uil) Deta  | ails |
| 760122 / 2020                                                                                                   | 06.07.2020   | Monatsrechnung 6/2020                                                       |              |                    |              |                   |                       | anseher  | n storniert        | Deta       | ails |

Auflistung der Rechnungen.

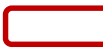

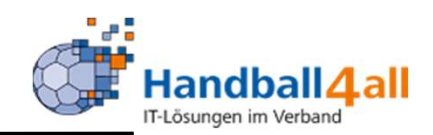

| reinsaccount                  |                                                                                | _                                                                             |                                                                                                    |                                                                                                    |                                                                                                    |                                                                                                    |
|-------------------------------|--------------------------------------------------------------------------------|-------------------------------------------------------------------------------|----------------------------------------------------------------------------------------------------|----------------------------------------------------------------------------------------------------|----------------------------------------------------------------------------------------------------|----------------------------------------------------------------------------------------------------|
| Ehrungen Seminare Rechnungen  | Sammelanmeldung                                                                | Spielstätten Besch                                                            | eide Gebühren Posti                                                                                                    | ach SR-Kontakt                                                                                                    |                                                                                                    |                                                                                                    |
| Königsborner SV Handball e.V. | ~                                                                              | Seminar Beginn:                                                               | 01.11.2020                                                                                                    | bis 🗰                                                                                                    |                                                                                                    |                                                                                                    |
|                               |                                                                                | Seminar Ende:                                                                 |                                                                                                    | bis 🔳                                                                                                    |                                                                                                    |                                                                                                    |
| Keine Auswahl                 | ~                                                                              | Lizenzart:                                                                    | Keine Auswahl                                                                                                    |                                                                                                    | ~                                                                                                    |                                                                                                    |
|                               |                                                                                | Bezirk:                                                                       | Keine Auswahl                                                                                                    |                                                                                                    | ~                                                                                                    |                                                                                                    |
|                               | Ehrungen Seminare Rechnungen<br>Königsborner SV Handball e.V.<br>Keine Auswahl | Ehrungen Seminare Rechnungen Sammelanmeldung<br>Königsborner SV Handball e.V. | Ehrungen Seminare Rechnungen Sammelanmeldung Spielstätten Besch<br>Königsborner SV Handball e.V. V Seminar Beginn:<br>Seminar Ende:<br>Keine Auswahl V Eizerzart:<br>Bezirk: | Ehrungen Seminare Rechnungen Sammelanmeldung Spielstätten Bescheide Gebühren Postf<br>Königsborner SV Handball e.V.<br>Keine Auswahl<br>Keine Auswahl<br>Keine Auswah | Ehrungen Seminare Rechnungen       Sammelanmeldung       Spielstätten Bescheide Gebühren Postfach SR-Kontakt         Königsborner SV Handball e.V.       Seminar Beginn:       01.11.2020       bis         Keine Auswahl       Seminar Ende:       bis       iii         Keine Auswahl       Keine Auswahl       Keine Auswahl       Keine Auswahl | Ehrungen Seminare Rechnungen       Sammelanmeldung       Spielstätten Bescheide Gebühren Postfach SR-Kontakt         Königsborner SV Handball e.V. |

Hier handelt es sich um die Möglichkeit mehrere Mitglieder gleichzeitig zu einem Seminar anzumelden.

Dies geschieht durch die Auswahl eines Seminars, hier sind verschiedene Auswahl- und Eingrenzungsmöglichkeiten gegeben.

| Verein:                      | Königsborner SV Handball e.V.                                      | ~                     | Seminar Beginn:             | <b>01.11.2020</b> | bis 🗰                             |                                 |                          | U                                            |
|------------------------------|--------------------------------------------------------------------|-----------------------|-----------------------------|-------------------|-----------------------------------|---------------------------------|--------------------------|----------------------------------------------|
| Seminar-Nr.:                 |                                                                    |                       | Seminar Ende:               |                   | bis 🗰                             |                                 |                          |                                              |
| Lehrgangsart:                | Keine Auswahl                                                      | ~                     | Lizenzart:                  | HVW-ZS            |                                   | ~                               |                          |                                              |
| Beschreibung/Titel:          |                                                                    |                       | Bezirk:                     | Hellweg           |                                   | ~                               |                          |                                              |
| Q 4 25 > 1                   | 1 Ergebnis 🏼 🛎 Anmeldungen                                         |                       |                             |                   |                                   |                                 |                          |                                              |
| Seminarnr.                   | Beschreibung/Titel                                                 |                       |                             | Anm/maxTn         | Beginn                            | Ende                            | Meldeschl.               | Status                                       |
| Seminarnr.<br>ZSS2020/K07/08 | Beschreibung/Titel<br>Zeitnehmer/Sekretär - Schulung - HK - Hellwe | g - Kreis 7 in Werl ( | Nur für Hellweg - Vereine ) | Anm/maxTn<br>9/40 | Beginn<br>31.12.2020 23:58<br>Uhr | Ende<br>31.12.2020 23:59<br>Uhr | Meldeschl.<br>31.12.2020 | Status<br>ausgeschrieben<br>(31 Plätze frei) |

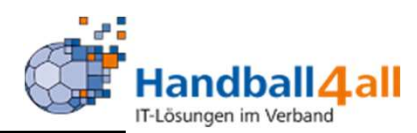

| NAME AND A DESCRIPTION                       | Handballverband Westfalen e.V.<br>Martin-Schmeißer-Weg 16<br>44227 Dortmund | 👤 Kuropka,                                                                | Bernd Rolle: Vereinsaccount Plus |
|----------------------------------------------|-----------------------------------------------------------------------------|---------------------------------------------------------------------------|----------------------------------|
| A Spielort                                   | Vereinsaccount                                                              |                                                                           |                                  |
| Seminar Sammelan                             | meldung <b>ZSS2020/K07/</b>                                                 | igen Sammelanmeldung Spielstätten Bescheide Gebühren Postfach SR-Kontakt  | н                                |
| Anzahl neuer Anmeldungen (3<br>Neue Personen | 31 freie Plätze):                                                           | +                                                                         |                                  |
| K                                            |                                                                             |                                                                           |                                  |
| Phoenix II - Version 2.7                     |                                                                             | Handballverband Westfalen e.V.   Martin-Schmeißer-Weg 16   44227 Dortmund | Impressum   Datenschutz          |

Durch das Klicken auf "Anmeldungen" erscheint dieses Bild.

Durch Klicken auf den "+"-Button, können neue Personen hinzugefügt werden. Nun gibt man die Anzahl der gewünschten Personen ein und anschließend die betreffenden Namen.

| Seminar Sammelanm                               | eldung ZSS2            | 020/K07/08 |         |            |                | M |
|-------------------------------------------------|------------------------|------------|---------|------------|----------------|---|
| Anzahl neuer Anmeldungen (28 f<br>Neue Personen | reie Plätze):          | 3          | m       |            |                |   |
| Suche  Suche  Nachname, Vorname, Firm           | Geschlecht 🗸           | Nachname   | Vorname | Geburtstag | E-Mail Adresse | - |
| Suche  Nachname, Vorname, Firm                  | Geschlecht<br>männl. 🗸 | Nachname   | Vorname | Geburtstag | E-Mail Adresse | × |
| Suche 🗙                                         | Geschlecht             | Nachname   | Vorname | Geburtstag | E-Mail Adresse | × |
| Angemeldete Persone                             | n                      |            |         |            |                |   |

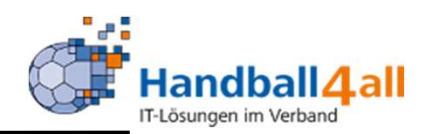

| Province of the second second s |                | Handballve<br>Martin-Sch<br>44227 Dort | rband Westfalen e.V.<br>meißer-Weg 16<br>tmund |                                         | 💄 Kuropka                        | , Bernd Rolle: Vereinsaco | count Plus 🗸 🧿 |
|----------------------------------------------------------------------------------------------------|----------------|----------------------------------------|------------------------------------------------|-----------------------------------------|----------------------------------|---------------------------|----------------|
| Spielort                                                                                                    |                | Vereinsaccou                           | nt                                             |                                         |                                  |                           |                |
| erein Funkti                                                                                                    | ionen Lizenzen | Ehrungen                               | Seminare Rechnungen Sa                         | mmelanmeldung <b>Spielstätten</b> Besch | eide Gebühren Postfach SR-Kontak | t                         |                |
| Ve                                                                                                    | erein: König   | sborner SV Har                         | ndball e.V. 🗸                                  | Spielfeldname1:                         | PLZ:                             |                           | i              |
| Kennzeichr                                                                                                    | nung: Keine    | e Auswahl                              | ~                                              | Spielfeldname2:                         | Ort:                             |                           |                |
| Q<br>25                                                                                                    | > ×            | 🖍 Spo                                  | rtstätte zuordnen                              |                                         |                                  |                           |                |
| Numm                                                                                                    | er             | HSF                                    | Spielfeldname 1                                | Straße                                  | LKZ / PLZ / Ort                  | Kennzeichnung             |                |
| 607716                                                                                                    |                | N                                      | Hellwegsporthallen 1                           | Palaiseaustraße 1                       | D-59425 Unna                     | Haftmittel verboten       | Details        |
| 607717                                                                                                    | n)             | N                                      | Kreissporthalle 1 Unna                         | Platanenallee 20                        | D-59425 Unna                     | wasserl. Haftmittel       | Details        |
|                                                                                                    |                |                                        |                                                |                                         |                                  |                           |                |

Durch die Auswahl "Sportstätte zuordnen" erfolgt die Auswahl der Halle / der Hallen in dem die Spiele des Vereins ausgetragen werden.

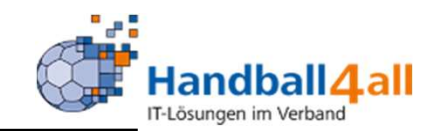

|        | RANDAL<br>VERTICAL<br>VERTICAL |            | Handballv<br>Martin-Scl<br>44227 Doi | erband Westf<br>hmeißer-Weg<br>rtmund | alen e.V.<br>16 |                   |               |           |          |          | 👤 Kuropka, Bernd | Rolle: | Vereinsacco      | ount Plus | ~ 0     |
|--------|--------------------------------|------------|--------------------------------------|---------------------------------------|-----------------|-------------------|---------------|-----------|----------|----------|------------------|--------|------------------|-----------|---------|
| A      | Spielort                       |            | Vereinsaccou                         | int                                   |                 |                   |               |           |          |          |                  |        |                  |           |         |
| Verein | Funktionen                     | Lizenzen   | Ehrungen                             | Seminare                              | Rechnungen      | Sammelanmeldung   | Spielstätten  | Bescheide | Gebühren | Postfach | SR-Kontakt       |        |                  |           |         |
| Sport  | stätte zuor                    | dnen       |                                      |                                       |                 |                   |               |           |          |          |                  |        |                  |           |         |
| Sport  | stätte:                        |            | <b>Q X</b> D H                       | lauptsportstä                         | tte             |                   |               |           |          |          |                  |        |                  | Speichern | Zurück  |
|        |                                |            | Handballv<br>Martin-Sc<br>44227 Do   | erband Westf<br>hmeißer-Weg<br>rtmund | alen e.V.<br>16 |                   |               |           |          |          | 1 Kuropka, Bernd | Rolle: | Vereinsaccoun    | nt Plus   | ~ ©     |
| ħ      | Spielort N                     | /ereine    | Vereinsaccou                         | unt                                   |                 |                   |               |           |          |          |                  |        |                  |           |         |
| Verein | Funktionen                     | Lizenzen   | Ehrungen                             | Seminare                              | Rechnungen      | Sammelanmeldung   | Spielstätten  | Bescheide | Gebühren | Postfach | SR-Kontakt       |        |                  |           |         |
|        | Name:                          | Kreis*     |                                      |                                       |                 | Kennzeichnung:    | keine Auswahl |           |          | ~        | Nummer:          |        |                  |           |         |
|        | Straße:                        |            |                                      |                                       |                 | PLZ / Ort:        |               |           |          |          |                  |        |                  |           |         |
| Q      | <b>《</b> 25 》                  | Aus        | wählen Abb                           | oruch                                 |                 |                   |               |           |          |          |                  |        |                  |           |         |
| N      | ame                            |            |                                      | N                                     | ummer           | Straße            |               | PLZ       | Ort      |          |                  | Ker    | nnzeichnung      |           |         |
| O Kr   | reisberufschul-                | Sporthalle |                                      | 6                                     | 07705           | Dortmunder Straße |               | 44536     | Lünen    |          |                  | Haft   | tmittel verboten | 1         | Details |

Durch das Anklicken der Lupe erscheint in neues Bild indem man verschiedene Möglichkeiten zur Suche auswählen kann.

Hat man die gesuchte Halle gefunden klickt man sie an und drückt den Button "Auswählen" und speichert die Auswahl im nächsten Bild.

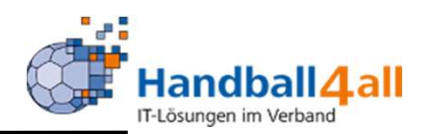

| even av                  | Handballv<br>Martin-Scl<br>44227 Do | erband Westfalen e.V.<br>hmeißer-Weg 16<br>rtmund |                                           | 💄 Kurop                        | ka, Bernd <b>Rolle:</b> Vereinsac | ccount Plus 🗸 🧿         |
|--------------------------|-------------------------------------|---------------------------------------------------|-------------------------------------------|--------------------------------|-----------------------------------|-------------------------|
| <b>†</b> Spielort        | Vereinsaccou                        | unt                                               |                                           |                                |                                   |                         |
| Verein Funktionen Li     | zenzen Ehrungen                     | Seminare Rechnungen Sa                            | mmelanmeldung <b>Spielstätten</b> Besch   | eide Gebühren Postfach SR-Kont | akt                               |                         |
| Verein:                  | Königsborner SV Ha                  | andball e.V. 🗸                                    | Spielfeldname1:                           | PLZ:                           |                                   | <u>(</u> )              |
| Kennzeichnung:           | Keine Auswahl                       | ~                                                 | Spielfeldname2:                           | Ort:                           |                                   |                         |
| Q<br>25 >                | × × sp                              | ortstätte zuordnen                                |                                           |                                |                                   |                         |
| Nummer                   | HSF                                 | Spielfeldname 1                                   | Straße                                    | LKZ / PLZ / Ort                | Kennzeichnung                     |                         |
|                          | N                                   | Hellwegsporthallen 1                              | Palaiseaustraße 1                         | D-59425 Unna                   | Haftmittel verboten               | Details                 |
| 607717                   | N                                   | Kreissporthalle 1 Unna                            | Platanenallee 20                          | D-59425 Unna                   | wasserl. Haftmittel               | Details                 |
| 0 607781                 | N                                   | Kreissporthalle 2 Unna                            | Platanenallee 20                          | D-59425 Unna                   | Haftmittel verboten               | Details                 |
| Phoenix II - Version 2.7 |                                     | Handba                                            | allverband Westfalen e.V.   Martin-Schmei | er-Weg 16   44227 Dortmund     |                                   | Impressum   Datenschutz |

Hat man eine Spielstätte ausgewählt, so kann man diese durch das Anklicken des Stiftes bearbeiten.

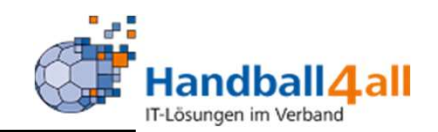

| NER AND AND AND AND AND AND AND AND AND AND | Handballverban<br>Martin-Schmeiß<br>44227 Dortmur | nd Westfalen e.V.<br>Ber-Weg 16<br>nd |                         |                |           |          |          | L Kuropka, Bernd | Rolle: | Vereinsaccount Plu | is 🗸 |
|---------------------------------------------|---------------------------------------------------|---------------------------------------|-------------------------|----------------|-----------|----------|----------|------------------|--------|--------------------|------|
| Spielort                                    | /ereinsaccount                                    |                                       |                         |                |           |          |          |                  |        |                    |      |
| rein Funktionen Lizenzen                    | Ehrungen Sen                                      | ninare Rechnunge                      | Sammelanmeldung         | Spielstätten   | Bescheide | Gebühren | Postfach | SR-Kontakt       |        |                    |      |
| oortstätte bearbeiten                       | :                                                 |                                       |                         |                |           |          |          |                  |        |                    |      |
| ammdaten Barrierefreiheit                   | Upload                                            |                                       |                         |                |           |          |          |                  |        |                    |      |
| tammdaten Barrierefreiheit                  | Upload                                            |                                       | Vorhanden               | Bemerkung/Anza | shl       |          |          |                  |        |                    |      |
| tammdaten Barrierefreiheit                  | Upload<br>kehr vorhanden                          |                                       | Vorhanden<br>Ja<br>Nein | Bemerkung/Anza | shl       |          |          |                  |        |                    |      |

Unter dem Reiter "Stammdaten" sind die Daten der Halle hinterlegt. Beim Reiter "Barrierefreiheit" kann man die entsprechenden Daten pflegen.

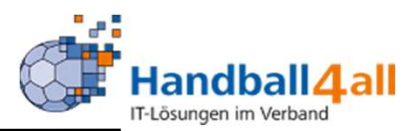

| ESPERATE<br>SETURIO                  | Handballverband Westfalen e.V.<br>Martin-Schmeißer-Weg 16<br>44227 Dortmund |                                          |                          | 👤 Kuropka, Ber      | nd Rolle: Vereinsaccount | Plus 🗸 🛇           |
|--------------------------------------|-----------------------------------------------------------------------------|------------------------------------------|--------------------------|---------------------|--------------------------|--------------------|
| Spielort                             | Vereinsaccount                                                              |                                          |                          |                     |                          |                    |
| /erein Funktionen<br>Sportstätte bea | Lizenzen Ehrungen Seminare Rechnungen                                       | n Sammelanmeldung <b>Spielstätten</b>    | Bescheide Gebühren       | Postfach SR-Kontakt |                          | ł                  |
| Stammdaten Barrie                    | refreiheit Upload                                                           |                                          |                          |                     | Königsborner S           | SV Handball e.V. 🗸 |
| Dateiart                             | Name                                                                        | Bemerkung                                | öffentl                  | lich Datei          |                          |                    |
| Bitte auswählen                      | Keine Datei vorhanden!                                                      |                                          |                          | Datei auswählen     | Keine Datei ausgewählt   |                    |
| Hygienekonzept                       | Unna_607781_Kreissporthalle<br>SV.pdf                                       | 2_Königsborner                           | 2                        | Datei auswählen     | Keine Datei ausgewählt   |                    |
| Die Maximale Date                    | igröße beträgt 10 MB                                                        |                                          |                          |                     |                          |                    |
| * Pflichtfelder                      |                                                                             |                                          |                          |                     |                          |                    |
| Phoenix II - Version 2               | 7                                                                           | Handballverband Westfalen e.V.   Martin- | Schmeißer-Weg 16   44227 | 7 Dortmund          | Im                       | pressum   Datensc  |

Durch die Auswahl des "+" Buttons wird ein neues Feld hinzugefügt. Hier erfolgt die Auswahl um was für eine Art Datei es sich handelt. Danach die hochzuladende Datei auswählen und speichern.

ACHTUNG: Die Auswahl "Hygienekonzept" darf nur einmal erfolgen!

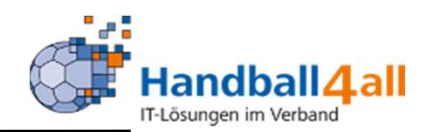

|        | ANARAA<br>Martine     | Handballverband West<br>Martin-Schmeißer-Weg<br>44227 Dortmund | alen e.V.<br>16 |                 |                        | 💄 Kuro                   | pka, Bernd <b>Rolle:</b> | Vereinsaccount Plus | ~ 0  |
|--------|-----------------------|----------------------------------------------------------------|-----------------|-----------------|------------------------|--------------------------|--------------------------|---------------------|------|
| 🔒 s    | pielort Ver           | einsaccount                                                    |                 |                 |                        |                          |                          |                     |      |
| Verein | Funktionen Lizenzen E | Ehrungen Seminare                                              | Rechnungen      | Sammelanmeldung | Spielstätten Bescheide | Gebühren Postfach SR-Kon | takt                     |                     |      |
|        | Verein: Königsbo      | rner SV Handball e.V.                                          | ~               |                 |                        |                          |                          |                     |      |
| Q 4    | 25 >                  |                                                                |                 |                 |                        |                          |                          |                     |      |
| Status | Str.BeschNr.          | Staffel                                                        | SpNr.           | Bezahlt         | Datum                  | <b>Rücknahme-Datum</b>   | Ersteller                | Bet                 | trag |
| vera   | 02602/2020 / Hw       | wJA-KL-Hw                                                      | 607701125       | bezahlt 🖯       | 09.03.2020             |                          | Luka Scheerer            | 2,0                 | 0€   |

In den Reitern "Bescheide", "Gebühren" sind die entsprechenden Daten aufgelistet.

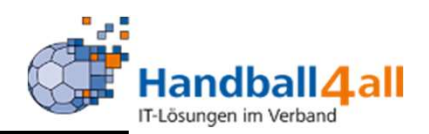

|                         | Handballverband Westfalen e.V.<br>Martin-Schmeißer-Weg 16<br>44227 Dortmund                                             |                                                                                                    |                                                                                                    |                 | L Kuropk    | ka, Bernd <b>Rol</b> | le: Vereinsaccount Plus |   | <b>∨</b> 0 |
|-------------------------|----------------------------------------------------------------------------------------------------|----------------------------------------------------------------------------------------------------|----------------------------------------------------------------------------------------------------|-----------------|-------------|----------------------|-------------------------|---|------------|
| A Spielort              | Vereinsaccount                                                                                                    |                                                                                                    |                                                                                                    |                 |             |                      |                         |   |            |
| Verein Funktionen Lizen | zen Ehrungen Seminare Rechnungen                                                                                        | Sammelanmeldung                                                                                                | Spielstätten Bescheide                                                                             | Gebührer Postfa | ch SR-Konta | kt                   |                         |   |            |
| Verein: K               | önigsborner SV Handball e.V. 🗸                                                                                          | Beschreibung:                                                                                                  |                                                                                                    |                 | Lesebe      | estätigung:          | Keine Auswahl           | * | i          |
| Datum von:              |                                                                                                    | Datum bis:                                                                                                    |                                                                                                    |                 |             | Gelesen:             | Keine Auswahl           | ~ |            |
| Q < 25 > 4              | 6 Ergebnisse 🗙 Bestätigung                                                                                              |                                                                                                    |                                                                                                    |                 |             |                      |                         |   |            |
| Datei                   | Beschreibung                                                                                                    |                                                                                                    |                                                                                                    | Lesebestätigung | Datum       | Gelesen              | Absender                |   |            |
| O • 🗋 H4A Passmappo     | e_qg.pdf In der Mannschaftsverwalt<br>möglich eine Passmappe a<br>der Anleitung zu entnehm<br>Passbild haben, werden di | tung gibt es einen neuen<br>Ils PDF zu generieren. We<br>en. ACHTUNG!!! Sollten o<br>ese Pässe nicht in der Pa | Menüpunkt. Es ist jetzt<br>itere Informationen sind<br>die Spielerpässe kein<br>ssmappe angezeigt. | Nein            | 22.10.20    | Ja                   | Elberg, Sebastian       |   |            |

## Hier sind Benachrichtigungen an den Vereinsaccount aufgeführt.

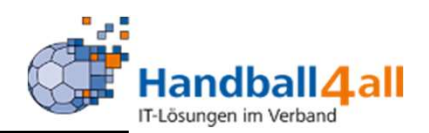

|                    |                        | Handballv<br>Martin-Sc<br>44227 Do | rerband Westfalen e.V.<br>hmeißer-Weg 16<br>rtmund |                         |                      |            |              | L Ki         | uropka, Bernd 🛛 🛛 🛛 🤉 | tolle: Vereinsaccount Pl | us 🗸 📀               |
|--------------------|------------------------|------------------------------------|----------------------------------------------------|-------------------------|----------------------|------------|--------------|--------------|-----------------------|--------------------------|----------------------|
| <b>↑</b><br>Verein | Spielort<br>Funktionen | Vereinsaccou                       | unt<br>Seminare Rechnungen                         | Sammelanmeldung         | Spielstätten Bes     | scheide Ge | ebühren Po   | ostfach SR-K | ontakt                |                          |                      |
|                    | Verein:                | Königsborner SV H                  | Spielnummer:                                       |                         | Datum                | von:       |              |              | bis:                  | <b>ii</b>                |                      |
| ٩                  | <b>\$</b> 25 <b>\$</b> | XLS speic                          | hern                                               |                         |                      |            |              |              |                       |                          |                      |
| Sp.Nr              | Datum                  | Zeit He                            | immannschaft                                       | Gastmannschaft          | t I                  | Halle      | Staffel      | S/L          | SR-Einteilung         | Best.                    | Sp.freig.            |
| Phoeni             | x II - Version 2.      | 7                                  | н                                                  | andballverband Westfale | en e.V.   Martin-Sch | meißer-Weg | 16   44227 C | Dortmund     |                       | Imp                      | ressum   Datenschutz |

Mit Hilfe dieses Menüpunktes kann man alle notwendigen Kontakt-Informationen die ein Spiel betreffen herausfinden.

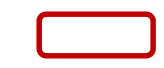

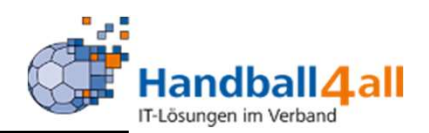

|                                                                                                    | NUMBER OF STREET | Handballve<br>Martin-Sch<br>44227 Dor | rband Westfalen e.V.<br>meißer-Weg 16<br>tmund |                 |                    |               | و           | L Kuropka, Bernd | Rolle:             | Vereinsaccount Plu | s 🗸 📀     |
|----------------------------------------------------------------------------------------------------|------------------|---------------------------------------|------------------------------------------------|-----------------|--------------------|---------------|-------------|------------------|--------------------|--------------------|-----------|
| •                                                                                                    | Spielort         | Vereinsaccou                          | nt                                             |                 |                    |               |             |                  |                    |                    |           |
| Verein                                                                                                    | Funktionen       | Lizenzen Ehrungen                     | Seminare Rechnungen                            | Sammelanmeldung | Spielstätten Besch | eide Gebühren | Postfach SR | R-Kontakt        |                    |                    |           |
|                                                                                                    | Verein:          | Königsborner SV H 🗸                   | Spielnummer:                                   | 600302331       | Datum vo           | :             |             | bis:             |                    |                    |           |
| ٩                                                                                                    | ≰ 25 ≯           | XLS speich                            | ern                                            |                 |                    |               |             |                  |                    |                    |           |
| Sp.Nr                                                                                                    | Datum            | Zeit Hei                              | nmannschaft                                    | Gastmannschaf   | t Ha               | lle Staff     | el S/L      | SR-Einteilu      | ng                 | Best.              | Sp.freig. |
| Phoenix II - Version 2.7 Handballverband Westfalen e.V.   Martin-Schmeißer-Weg 16   44227 Dortmund Impressum   Date |                  |                                       |                                                |                 |                    |               |             |                  | essum   Datenschut |                    |           |

Danach erscheint im Feld der Name des Vereins. Im Feld Spielnummer kann man dann die Spielnummer eintragen für die man die angesetzten Schiedsrichter sucht. Danach auf den Button "XLS speichern" klicken.

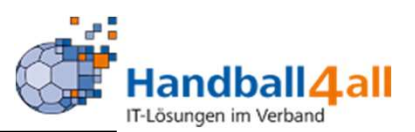

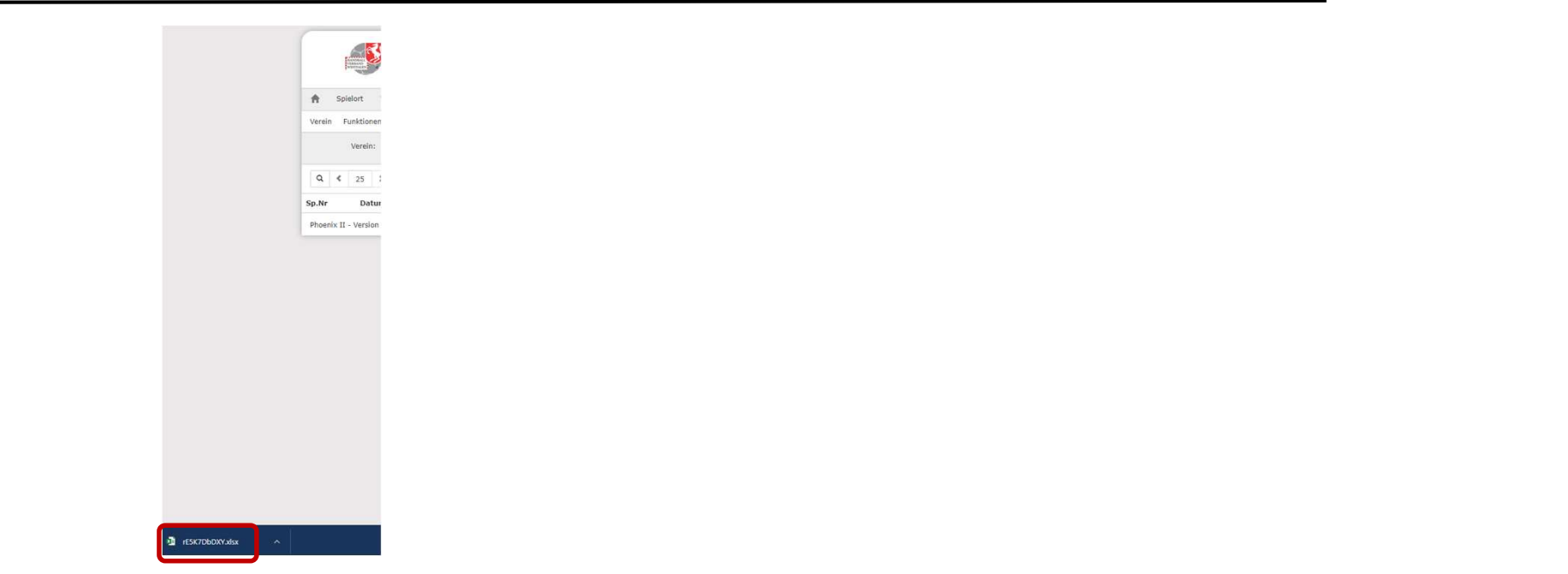

Am linken unteren Bildrand erscheint die Datei. Durch das Anklicken dieser öffnet sich diese.

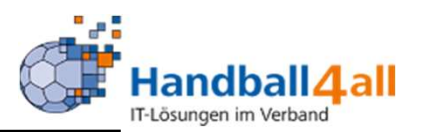

| о             | Р   | _ <i>م</i> | R         | s        | Т   | U        | v         | w        |
|---------------|-----|------------|-----------|----------|-----|----------|-----------|----------|
|               |     |            |           |          |     |          |           |          |
| SR-Einteilung | SR1 | SR1 Mail   | SR1 mobil | SR1 fest | SR2 | SR2 Mail | SR2 mobil | SR2 fest |
|               |     |            |           |          |     |          |           |          |
|               |     |            |           |          |     |          |           |          |
|               |     |            |           |          |     |          |           |          |

In dieser Datei sind in einer Zeile alle wesentlichen Inhalte aufgeführt. Die Informationen über die Schiedsrichter sind ab der Spalte "O" zu finden.